10 - Le montage diaporama dans « PTE »

Mes images et ma bande son étant terminées, il ne me reste plus qu'à faire le montage dans « **PicturesToExe** ».

J'ouvre donc le logiciel et je transfère mes images dans la fenêtre de droite :

| a    5    5    6 |           | - transferration of the | THE MALE AND AND AND AND AND AND AND AND AND AND | ST DAY AND ALC    | HE 55100                                      | *                                      |
|------------------|-----------|-------------------------|--------------------------------------------------|-------------------|-----------------------------------------------|----------------------------------------|
| Nom              | Tale      | DateAtexpe              |                                                  |                   |                                               |                                        |
| 3                | Haut      |                         |                                                  |                   |                                               |                                        |
| 00_2005.ppg      | 7.KB      | 25 12 2004 07 50        |                                                  |                   |                                               |                                        |
| 01_2005.grg      | 110 K.8   | 2512,2004 07:52         |                                                  |                   |                                               |                                        |
| C 02_2005.jpg    | 162 KB    | 25.12.2004 07.52        |                                                  |                   |                                               |                                        |
| 03_2005.gog      | 238 HB    | 25.12.2004 87.52        |                                                  |                   |                                               |                                        |
| 04_2005.ppg      | 115 KB    | 26.12.2004 07.52        |                                                  |                   | 5                                             |                                        |
| 05,2005.pg       | 122 8.8   | 25 12 2004 07 52        |                                                  |                   |                                               |                                        |
| 06_2005.jpg      | 122 KB    | 25 12 2004 07:52        |                                                  |                   |                                               |                                        |
| 07_2005.jpg      | 122 KB    | 25.12.2004 07.52        |                                                  |                   |                                               |                                        |
| 08 2005. pg      | 122 88    | 25 12 2004 07:52        |                                                  |                   |                                               |                                        |
| 89_2005.gog      | 121 8.8   | 25122004 0752           |                                                  |                   |                                               |                                        |
| at 10 2005.jpg   | 121 KB    | 25 12 2004 07:52        |                                                  |                   |                                               |                                        |
| 11_2005.jpg      | 121 KB    | 25.12.2004 07:52        |                                                  |                   |                                               | - 24                                   |
| 12 2005. jpg     | 124 KB    | 25.12.2004 07.52        |                                                  |                   |                                               |                                        |
| 13 2005.grg      | 125 KB    | 25.12.2004 07.52        | 1.01                                             | é dés vueé        | Tabe                                          |                                        |
| 14. 2005.jpg     | 127.88    | 25 12 2004 07:52        | 1.0                                              | 1_2005 jpg        | 7K8                                           |                                        |
| 15 2005.jpg      | 129 KB    | 25.12.2004 07.52        | 2.0                                              | _2005.pg          | NOKE                                          |                                        |
| 16 2005.ipg      | 124 KB    | 25 12 2004 07:52        | 3.0                                              | 2.2005.pg         | 748                                           |                                        |
| 17 2005.gsg      | 13048     | 2512,2004 8752          | 4.0                                              | _2005.pg          | 110 K8                                        |                                        |
| 18.2005.jpg      | 8288      | 2512,2004 0752          | 5.0                                              | 0_2005 pg         | 718                                           |                                        |
| 19 2005 apg      | SS KB     | 25.12.2004 07.53        | 5.0                                              | 2_2005 pg         | 162 KB                                        |                                        |
| 20 2005 jpg      | 82 K.B    | 25.12.2004 07.53        | 7.0                                              | 1,2005 pg         | 236 KB                                        |                                        |
| 21 2005 geg      | 8389      | 25 12 2004 07:53        | 8.0                                              | 1_2005.pg         | 115 KB                                        |                                        |
| 22 2005 800      | 80 K.B    | 25 12 2304 07 53        | 3.0                                              | 5_2005 pg         | 122 KB                                        |                                        |
| 23 2005 apg      | 84 K.B    | -25.12.2004.07.53       | 10.1                                             | 16_2005.pg        | 122 KB                                        |                                        |
| 24 2005 and      | 60 K B    | 25.12 2004 07.53        | 100                                              | 17_2005.pp        | 102 KB                                        |                                        |
| 25 2005 and      | 66.8.9    | 25 12 2004 07 53        | 12.1                                             | 2005.00           | 122 KB                                        |                                        |
| 26.2005.gog      | 107 68    | 25.12.2004 02:53        | 12.1                                             | 10 7YVK-ess       | 121 85                                        |                                        |
| 27 2005 84       | 117 KB    | 25.12.2004 07:53        | 2.55                                             | 1.07 1.000        |                                               | ······································ |
| 28 2005 (pg      | 145 KB    | 2512.2004 07.53         | - Iv                                             | triage CNDs       | ocuments and Settings/GIGOUT SIGDU/Bureau/Ann | ee & Cron10240768_30 🚘                 |
| 29 2005 and      | 126 KB    | 25.12.2004 07,53        | 1.0                                              | gende             |                                               | D.                                     |
| 30 2005 100      | 155 KB    | 2512,2004 07:53         |                                                  |                   |                                               |                                        |
| 31 2005.apg      | 214 KB    | 25.12.2004 07.53        | - 24                                             | 98                |                                               | <u>28</u>                              |
| 32.2005.000      | 136 KB    | 25.12.2004 07.53        | . 15                                             | Continuencia vala | transver to bart of                           | Vun L de N                             |
| 99 Millis        | CC YO     | 100 117 1000 177 0°5    | 21 (A)                                           |                   |                                               |                                        |
| Crées Dévi       | i solieve | Configures Vidéo        | 11.8                                             | Ajouter Be        | teer Vigler la latte 🗧 🔃 🐯                    |                                        |

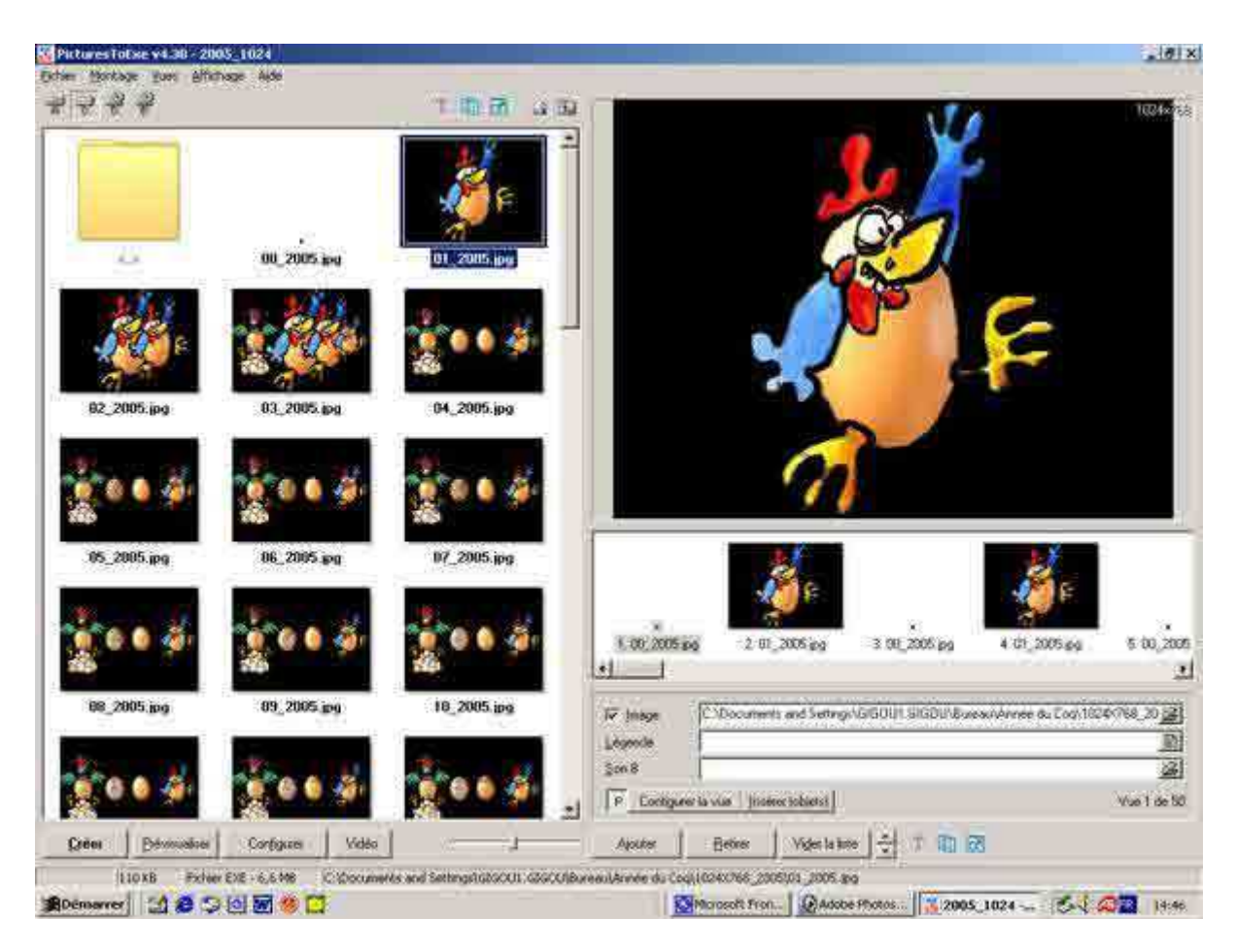

L'arrangement des photos est le suivant :

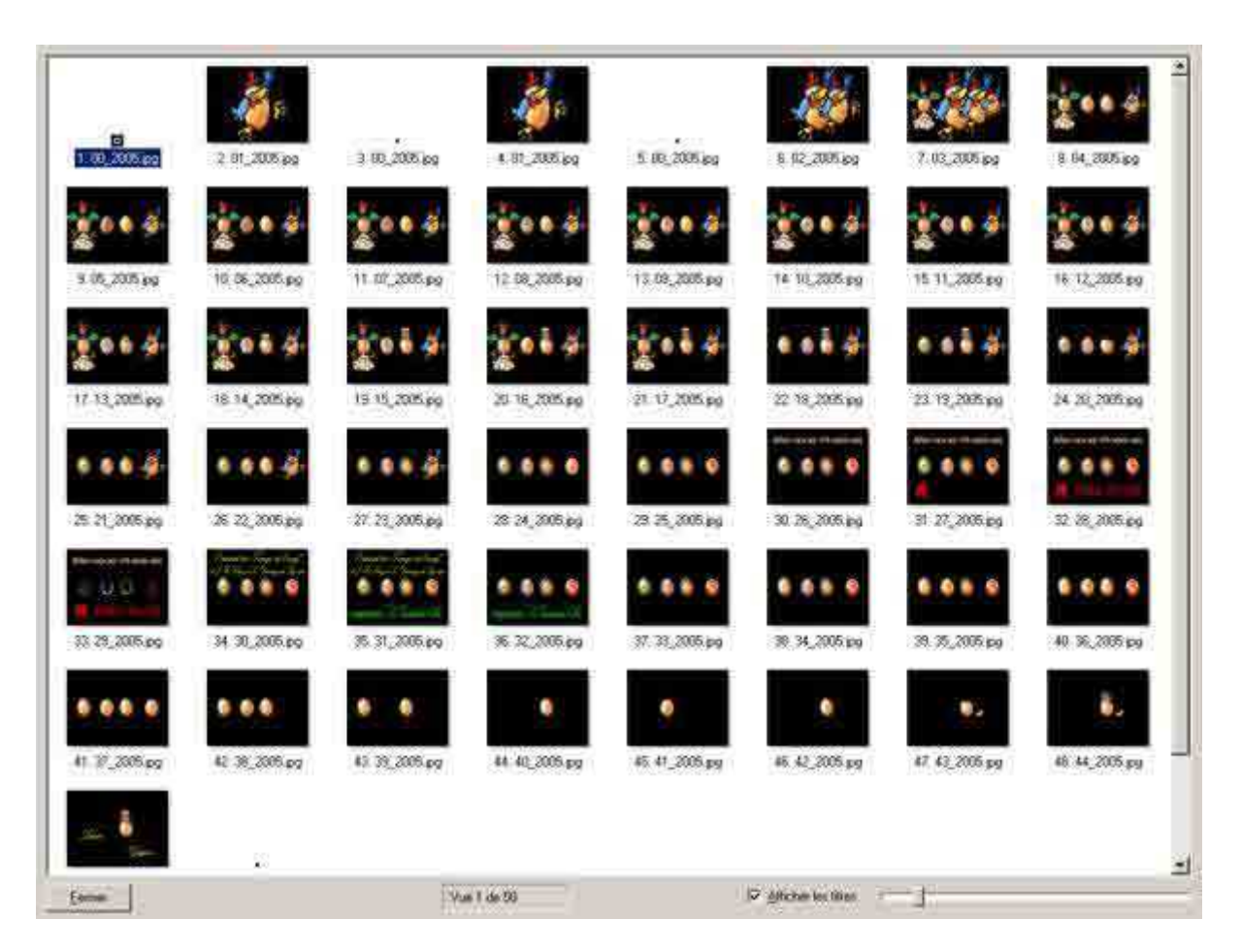

Je prépare ma configuration générale comme je l'ai expliqué dans d'autres fiches.

La position des images sur la bande son et leurs effets donne les résultats suivants :

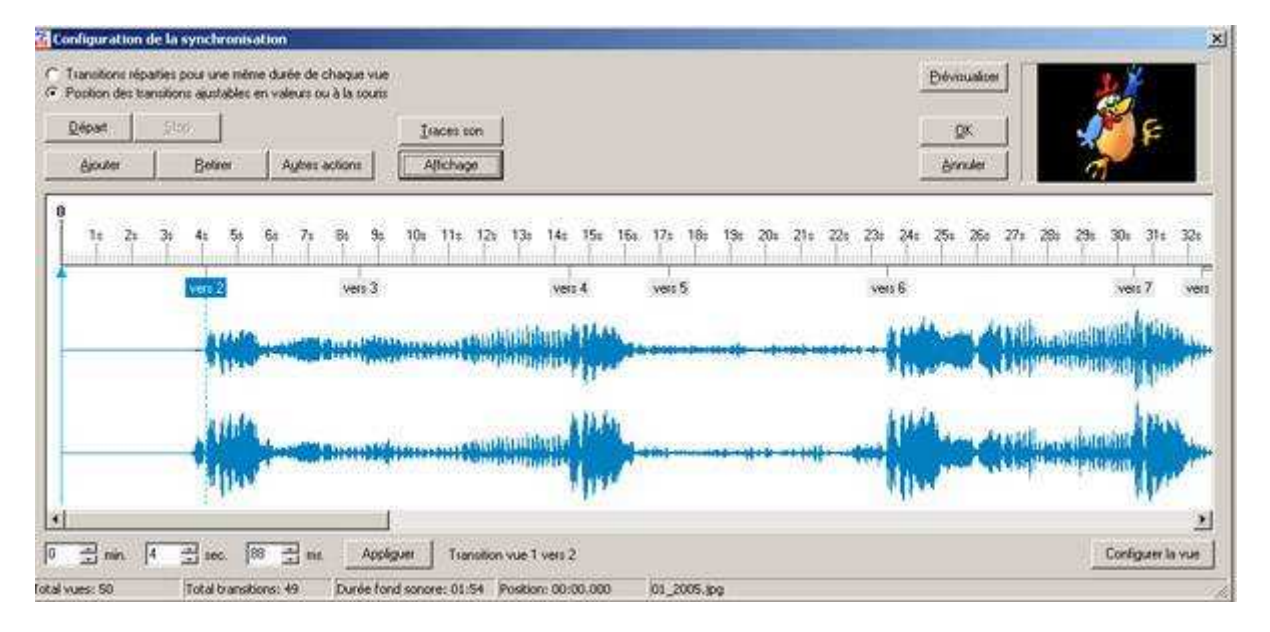

| Configuration de la synchronisation                                                                                  | X                                                                                                    |
|----------------------------------------------------------------------------------------------------|----------------------------------------------------------------------------------------------------|
| Transitions réparties pour une même durée de chaque vue Position des transitions austables en valeurs ou à la souris | Dévinuelles                                                                                                    |
| Répart Stop                                                                                                    | 🔍 🖉 🖉 🖉                                                                                                    |
| giouler Betrer Aylies actions Allichage                                                                              | Brouler                                                                                                    |
|                                                                                                    |                                                                                                    |
| 32: 33: 34: 35: 36: 37: 38: 39: 40: 41: 42: 43: 44: 45: 46: 47: 48: 49: 50:                                          | 51= 52x 53x 54x 55x 56x 57x 58x 53x 1= ,2x 3x 4e 1                                                                                                    |
| vers 8 vers 9 vers 10 vers 11 vers 13 vers 14 w.v. vers 18 vers 19 ver                                               | en 20 vers 21 vers vers 23 vers 24 vers 25 vers wivers 21 v                                                                                                    |
|                                                                                                    | 111111                                                                                                    |
| HI-HIMA & B-HAMA & B-HHAMA WAS                                                                                       | - 16 Call - adala - at militigeranas - pat 1                                                                                                    |
|                                                                                                    | 2                                                                                                    |
| in account, the de contribut the second participant                                                                  | and the plane will all the                                                                                                    |
|                                                                                                    | Service Management and the State of the State of the Stat |
| x                                                                                                    | 2                                                                                                    |
| 0 min. 4 min sec. 66 min. Appliquer Transition vue 1 vers 2                                                          | Configure to vue                                                                                                    |
|                                                                                                    |                                                                                                    |

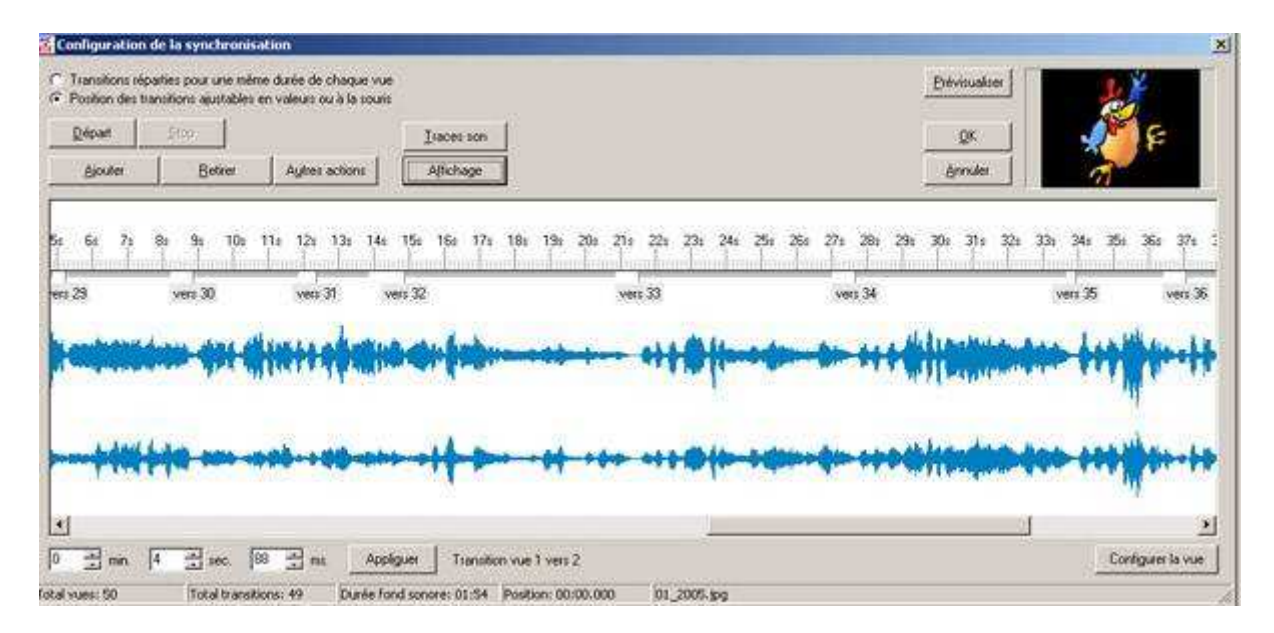

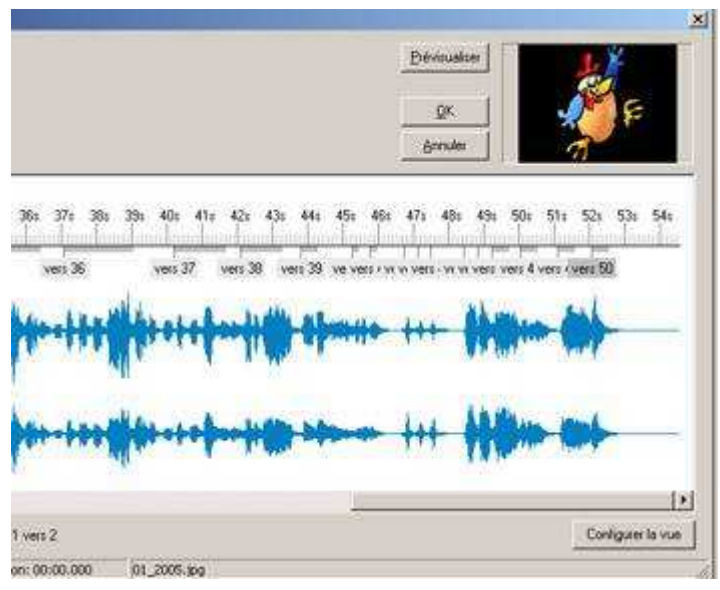

En général, les effets sont des « **Fondus** » ou des « **Cuts** », mais parfois j'ai utilisé pour les titres l'effet de « **Volet simple de gauche à droite** ».

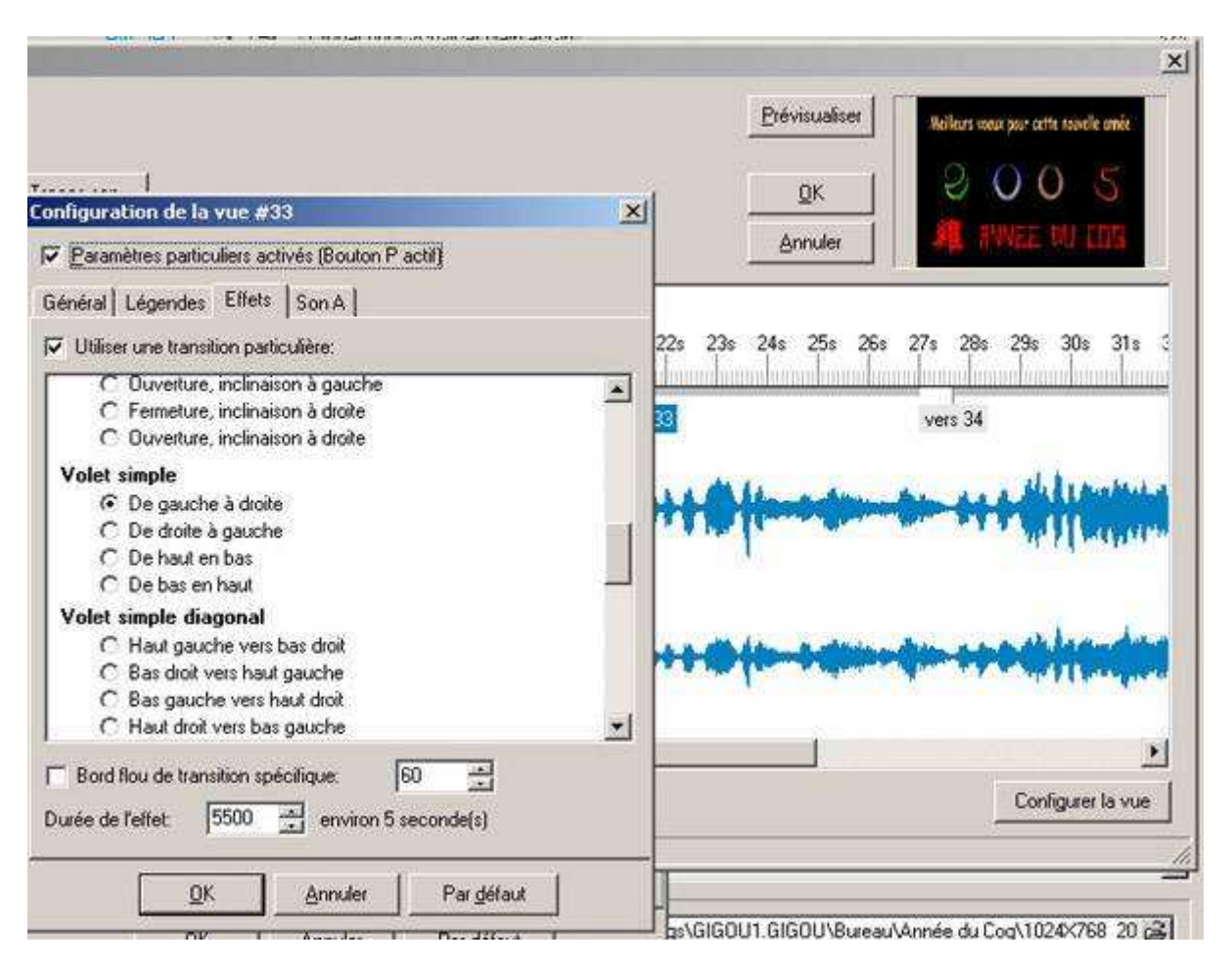

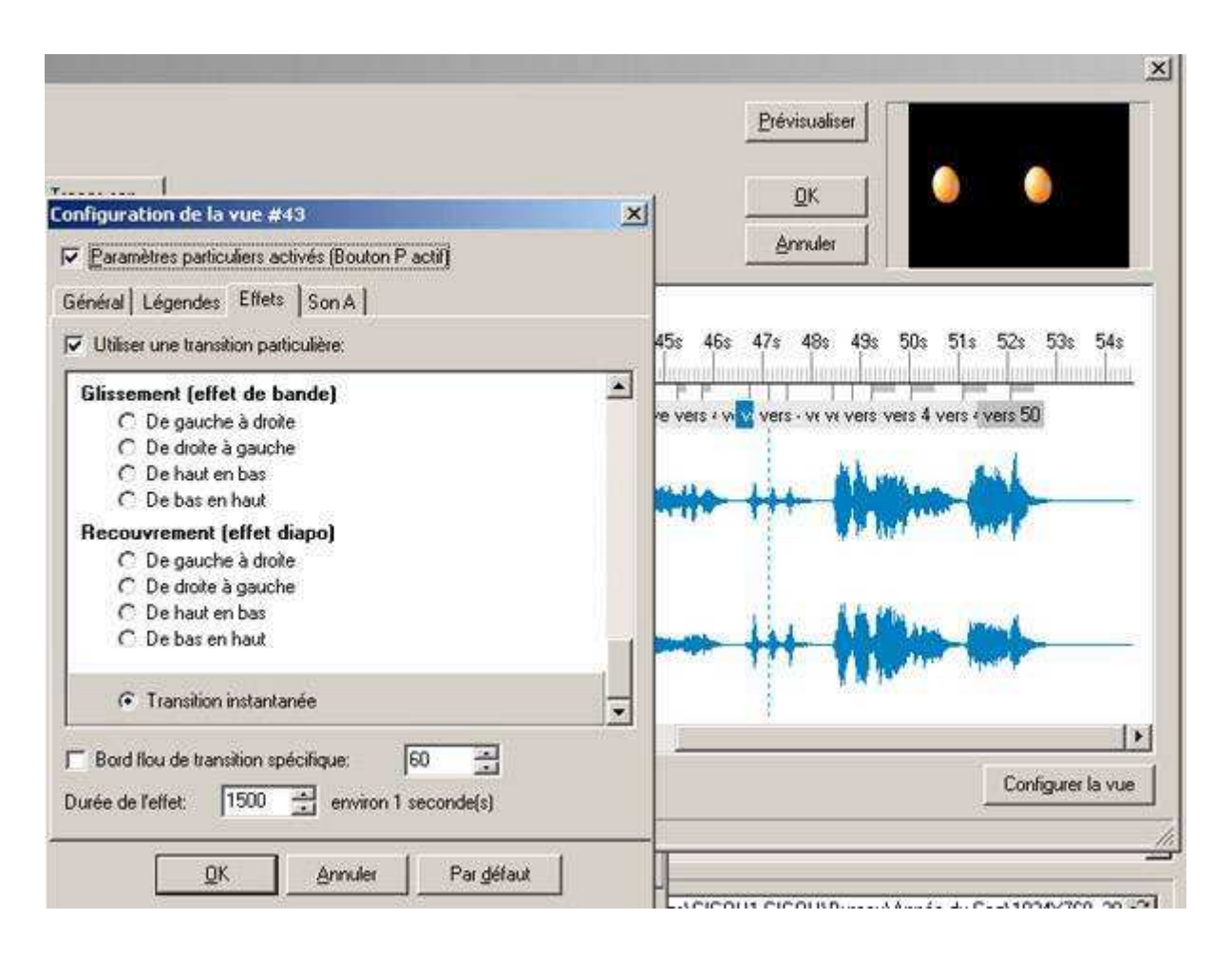

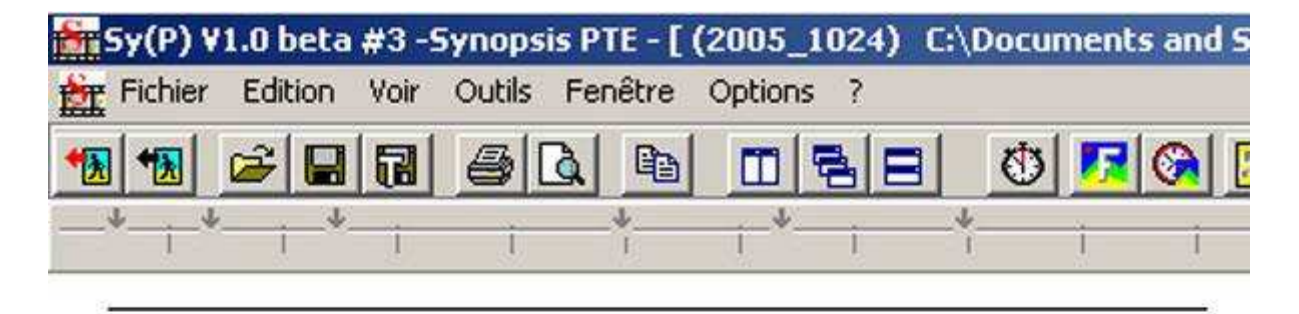

projet PTE: 2005\_1024 (2005\_1024.pte) -25/12/2004 08:03:32-

| N. | Time<br>Code | Fichier image | Durée<br>image | Transition | Durée<br>effet |
|----|--------------|---------------|----------------|------------|----------------|
| 1  | 0,0          | 00 2005.jpg   | 4,1            | сит        | 1,5            |
| 2  | 4,1          | 01_2005.jpg   | 4.4            | CUT        | 1,5            |
| 3  | 8,4          | 00_2005.jpg   | 6,0            | CUT        | 1,5            |
| 4  | 14,4         | 01_2005.jpg   | 2,9            | CUT        | 1,5            |
| 5  | 17,3         | 00_2005.jpg   | 6,2            | CUT        | 1,5            |
| 6  | 23,5         | 02_2005.jpg   | 7,0            | CUT        | 1,5            |
| 7  | 30,5         | 03_2005.jpg   | 2,0            | CUT        | 1,5            |
| 8  | 32,4         | 04_2005.jpg   | 3,5            | (FONDU)    | (1,5)          |
| 9  | 35,9         | 05_2005.jpg   | 1,5            | (FONDU)    | 1,0            |
| 10 | 37,4         | 06_2005.jpg   | 1,3            | (FUNDU)    | 1,0            |
| 11 | 38,7         | 07_2005.jpg   | 2,3            | FUNDU      | 0,5            |
| 12 | 41,1         | 08_2005.jpg   | 1,1            | FUNDU      | 0,5            |
| 13 | 42,2         | 09_2005.jpg   | 1,5            | FUNDU      | 0,5            |
| 14 | 43,7         | 10_2005.jpg   | 1,3            | FUNDU      | 0,5            |
| 10 | 45,0         | 11_2005.jpg   | 0,4            | FUNDU      | 0,2            |
| 10 | 40,4         | 12_2005.jpg   | 0,4            | CUT        | 0,4            |
| 10 | 40,7<br>AC 1 | 13_2005.jpg   | 1.4            | FONDU      | 0,4            |
| 19 | 40,1         | 14_2005.jpg   | 3.4            | (EONDU)    | (1.5)          |
| 20 | 50.9         | 15_2005.jpg   | 3,4            | (FONDU)    | (1.5)          |
| 21 | 54.0         | 17_2005.jpg   | 29             | (FONDLI)   | (1.5)          |
| 22 | 56.9         | 18_2005.jpg   | 0.8            | FONDLI     | 03             |
| 23 | 57.7         | 19_2005.jpg   | 13             | (FONDLI)   | 10             |
| 24 | 59.0         | 20_2005.jpg   | 1.6            | CUT        | 1.5            |
| 25 | 60.6         | 21 2005.ipg   | 22             | (FONDU)    | (1.5)          |
| 26 | 62.8         | 22 2005.jpg   | 0.9            | FONDU      | 0.4            |
| 27 | 63,7         | 23 2005.jpg   | 0,4            | Ċυτ ´      | 0,4            |
| 28 | 64,1         | 24_2005.jpg   | 1,1            | FONDU      | 0,8            |
| 29 | 65,2         | 25_2005.jpg   | 3,7            | FONDU      | 3,0            |
| 30 | 68,9         | 26_2005.jpg   | 3,5            | VSI-GD     | 3,0            |
| 31 | 72,4         | 27_2005.jpg   | 2,5            | (FONDU)    | (1,5)          |
| 32 | 74,9         | 28_2005.jpg   | 6,7            | VSI-GD     | 6,0            |
| 33 | 81,5         | 29_2005.jpg   | 6,1            | VSI-GD     | 5,5            |
| 34 | 87,7         | 30_2005.jpg   | 6,3            | VSI-GD     | 6,0            |
| 35 | 93,9         | 31_2005.jpg   | 3,2            | (FONDU)    | 2,5            |
| 36 | 97,1         | 32_2005.jpg   | 3,1            | (FONDU)    | 2,0            |
| 37 | 100,2        | 33_2005.jpg   | 1,9            | (FONDU)    | (1,5)          |
| 38 | 102,1        | 34_2005.jpg   | 1,7            | FONDU      | 1,2            |
| 39 | 103,8        | 35_2005.jpg   | 1,5            | FUNDU      | 0,5            |

3

Pour finir, il ne faut pas oublier de sauvegarder en créant un « **Album** » dans « **PTE** ». Le dossier se trouve dans le disque C :

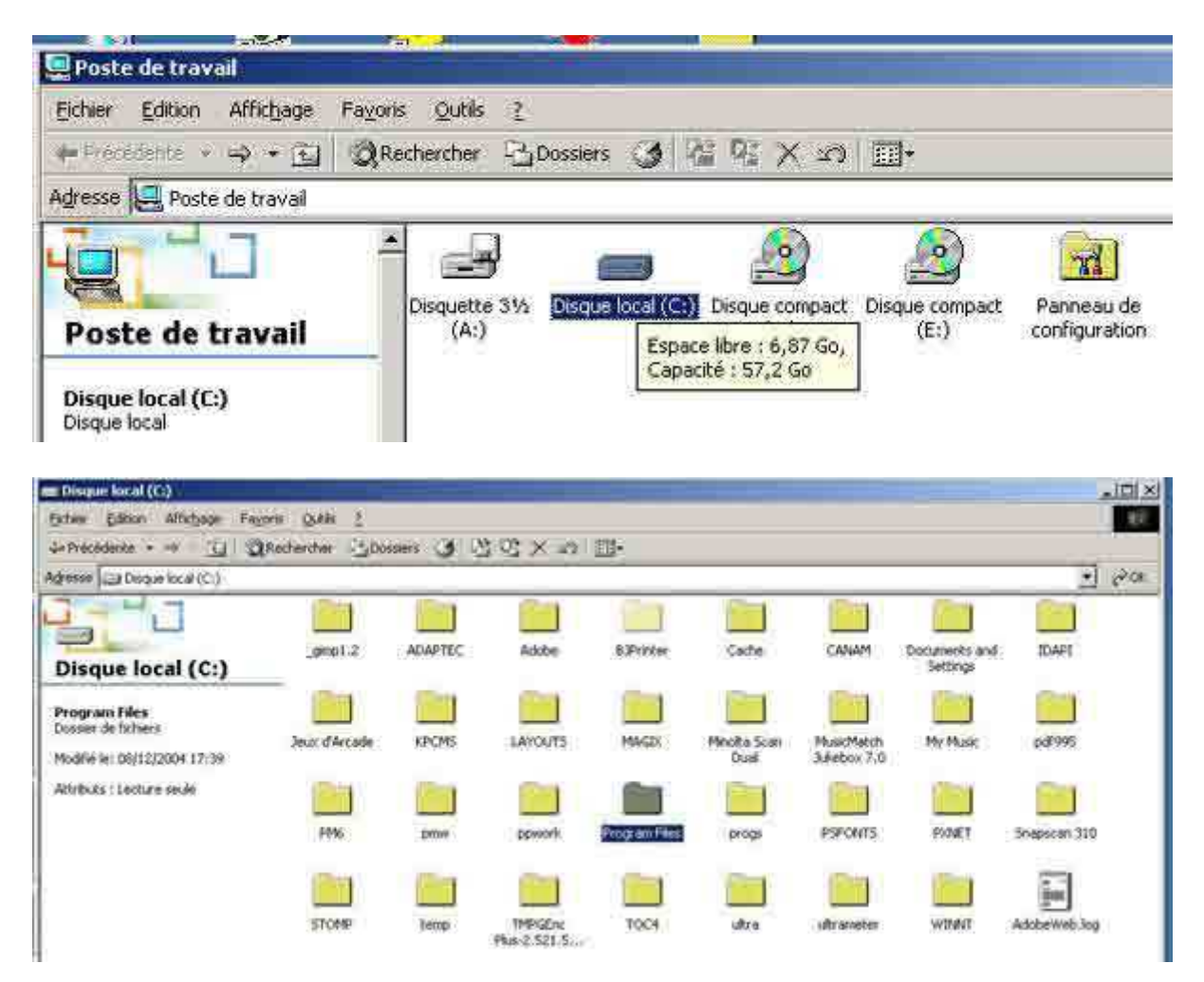

| 🚔 Program Files                                                                                                    |                       |
|----------------------------------------------------------------------------------------------------|-----------------------|
| Eichier Edition Affichage Fayoris Qutils 2                                                                                                    | 2                     |
| ↔ Précédente + → - 🔄 @Rechercher 🤤                                                                                                    | Dossiers 🧿 🤷 💁 🗙 🕬 📰+ |
| Adresse Program Files                                                                                                    | 💌 🔗 ०४                |
| Ce dossier contient des fichiers qui<br>permettent le bon fonctionnement de<br>votre système. Il n'est pas nécessaire<br>de modifier son contenu.<br>Pour gérer vos programmes, ouvrez<br>l'applet Ajout/Suppression de<br>programmes dans le Panneau de<br>configuration.<br>Pour afficher le contenu de ce dossier,<br>cliquez sur <u>Afficher les fichiers</u> |                       |
| 84 objet(s)                                                                                                    | 61,8 Ko               |

| Program Files                                                                                                    |             |                 |                               |                         |               |       |
|----------------------------------------------------------------------------------------------------|-------------|-----------------|-------------------------------|-------------------------|---------------|-------|
| Eichier Edition Affichage Fayor                                                                                                    | is Qutils ? |                 |                               |                         |               | 1     |
| $\Rightarrow$ Précédente $\rightarrow$ $\Rightarrow$ $\Rightarrow$ $\bigcirc$ $\bigcirc$ $\bigcirc$ $\bigcirc$ $\bigcirc$ $\bigcirc$ $\bigcirc$ $\bigcirc$ $\bigcirc$ | echercher 🖓 | ossiers 🌒 💾     | i B X 10                      |                         |               |       |
| Agresse Program Files                                                                                                    |             |                 |                               |                         | - 6           | KOK : |
|                                                                                                    |             |                 |                               |                         |               | -     |
| Program Files                                                                                                    | NetMeeting  | Outlook Express | PC Inspector File<br>Recovery | s PhotoDeluxe HE<br>3.0 | Photodex      |       |
| PicturesToExe<br>Dossier de fichiers<br>Modifié le : 24/08/2004 10:12                                                                                                 | PhotoFiltre | PicturesToExe   | Pinnacle                      | QuickTime               | QuickZip      |       |
| Attributs : (normal)<br>Créé le : 08/07/2004 06:08<br>Dernier accès le :                                                                                              | Real        | RegCleaner      | SMSC                          | Snapshot Viewer         | Steinberg     |       |
| 29/12/2004 14:37<br>Propriétaire : Administrateurs                                                                                                    | Syrinx      | The Learning    | TomCat Soft                   | Ulead GIF               | Ulead Systems |       |
| 1 objet(s) sélectionné(s)                                                                                                    |             | company         | -Ti-                          | Poste                   | de travail    | -     |

| PicturesToExe                                                            |                  |                          |                            |                  | _101× |
|--------------------------------------------------------------------------|------------------|--------------------------|----------------------------|------------------|-------|
| Eichier Edition Affichage Fayoris                                        | Qutils ?         |                          |                            |                  | -     |
| 🖓 Précédente 🔹 🚽 🔛 📿 Reche                                               | rcher 2 Dossiers | 3 4 4                    | X so III.                  |                  |       |
| Adresse PicturesToExe                                                    |                  |                          |                            | 1                | · POK |
|                                                                          |                  | PIC                      |                            | 5                | -     |
| PicturesToExe                                                            | [Templates]      | apr.exe                  | apr.ini                    | BrazilianPortu   | - 1   |
| Sélectionnez un élément pour obtenir<br>une description.<br>Voir aussi : | Catalan.ini      | Type : Par<br>Taile : 19 | amètres de config<br>,0 Ko | Juration K.WAV   |       |
| <u>Mes documents</u><br>Eavoris réseau<br>Poste de travail               | Czech.ini        | Danish ini               | English.ini                | Faq.txt          |       |
|                                                                          | FILE ID.DIZ      | French.ini               | German, Ini                | History.txt      |       |
|                                                                          | amma             | certer/a                 | sectors                    | Attente          |       |
| 53 objet(s)                                                              |                  |                          | 1,97 Mo                    | Poste de travail | 1     |

| Templates                                                      |                                 |                           |                      |                        |                           | I × |
|----------------------------------------------------------------|---------------------------------|---------------------------|----------------------|------------------------|---------------------------|-----|
| Eichier Edition Affichage Fa                                   | voris Qutils ?                  |                           |                      |                        |                           | E.  |
| 🖓 Précédente 🔹 🚽 🛛 🕄                                           | Rechercher 🖓 Dos                | siers 🕥 🖓                 | istXの                |                        | 11                        |     |
| Adresse Templates                                              |                                 |                           |                      |                        | × 8                       | ок  |
| Templates                                                      | Etude en sol<br>mineur album.pt | Etude en sol<br>mineur.pt | Générique<br>Concour | Jeu Fun<br>comprimé.pt | Les_portes_d              | Le  |
| 2005.pt<br>Dossier de fichiers<br>Modifié le: 25/12/2004 08:04 | Maroclaure.pt                   | mire.pt                   | Musée<br>d'Hérépi    | Musée<br>d'Hérépi      | Musée<br>dHérépian fin.pt | đĩ  |
| Attributs : (normal)                                           | Synthése2.pt                    | Venise réduit<br>2011.pt  | Venise réduit.pt     | 2005.pt                |                           |     |
| 1 obtat(c) cálartinnná(c)                                      | 1                               |                           |                      | 0xete                  | a da traval               | 2   |

2005.pt -101 ×1 Exten Edition Affichage Favoris Cubic 2 10 4+ Précédence - + + E QRechercher 3Dissers 3 1 1 9 × 20 5 - 20x Agresse 🔄 2005.pt. D \* 1.1 \* \* \* \* \* \* \* \* 10,2005.pv 16,2005.pq 01\_2005.000 12,2005.pg 03\_2005.gg H\_2005.pg 16 2005 20 07\_2005.309 18,2005.80 2005.pt \* \* \* \* -\* \* \* \* Selectioners un élément pour citiener une description. 11,2005.00 12,2005.00 14\_2005.jpg 09\_2005.log 10\_2005.log 13,2005.000 15,2005.pg 16,2005.pg 17\_2005.80 Vote autori Mes des greets \* \* \* 4 \* Eavoris réseau ye. 10 Poste de traval 20\_2005.gpg 2005 annee du cod.opg 18,2005.pg 19,2005.pg 2005.pte 21\_2005.jpg 22\_2005.300 23,2006.900 24\_2005.00 \* \* \* \* \* \* \* \* \* 26,2005.32 75,2005.09 27,2005.00 28\_2005.00 29,2005.00 30,2005-200 11\_2005.mg \$2,2005.pg. 33\_2008.pg \* \* \* \* \* \* \* k \* 34 2005 804 35 2005 00 36,2005 84 37,2005 84 38,2085 84 39,2005 84 40,2005. yrg 41,2005. sog 42 (2005.104 \* 12 PC. 43,2005.pg 44,2005.pg 45,2005.pg to obset(s) e, to Mo Poste de traval

La réalisation du diaporama "Vœux 2005" de A à Z